# 視訊主機操作說明-基本

#### XT1000遙控器說明

#### Radvision XT-1000 遙控器說明

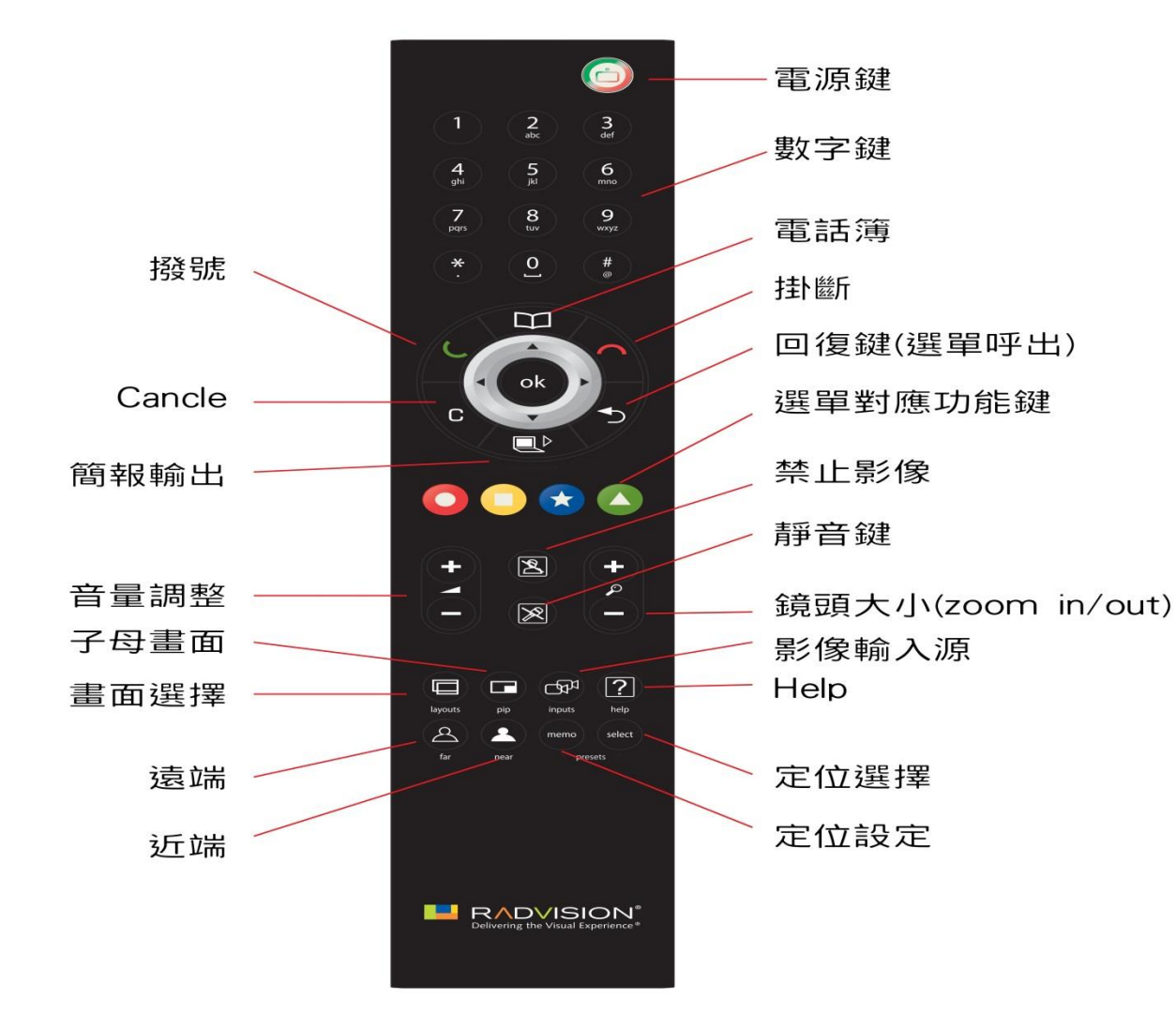

### XT1000介面-選單畫面-選擇會議類型

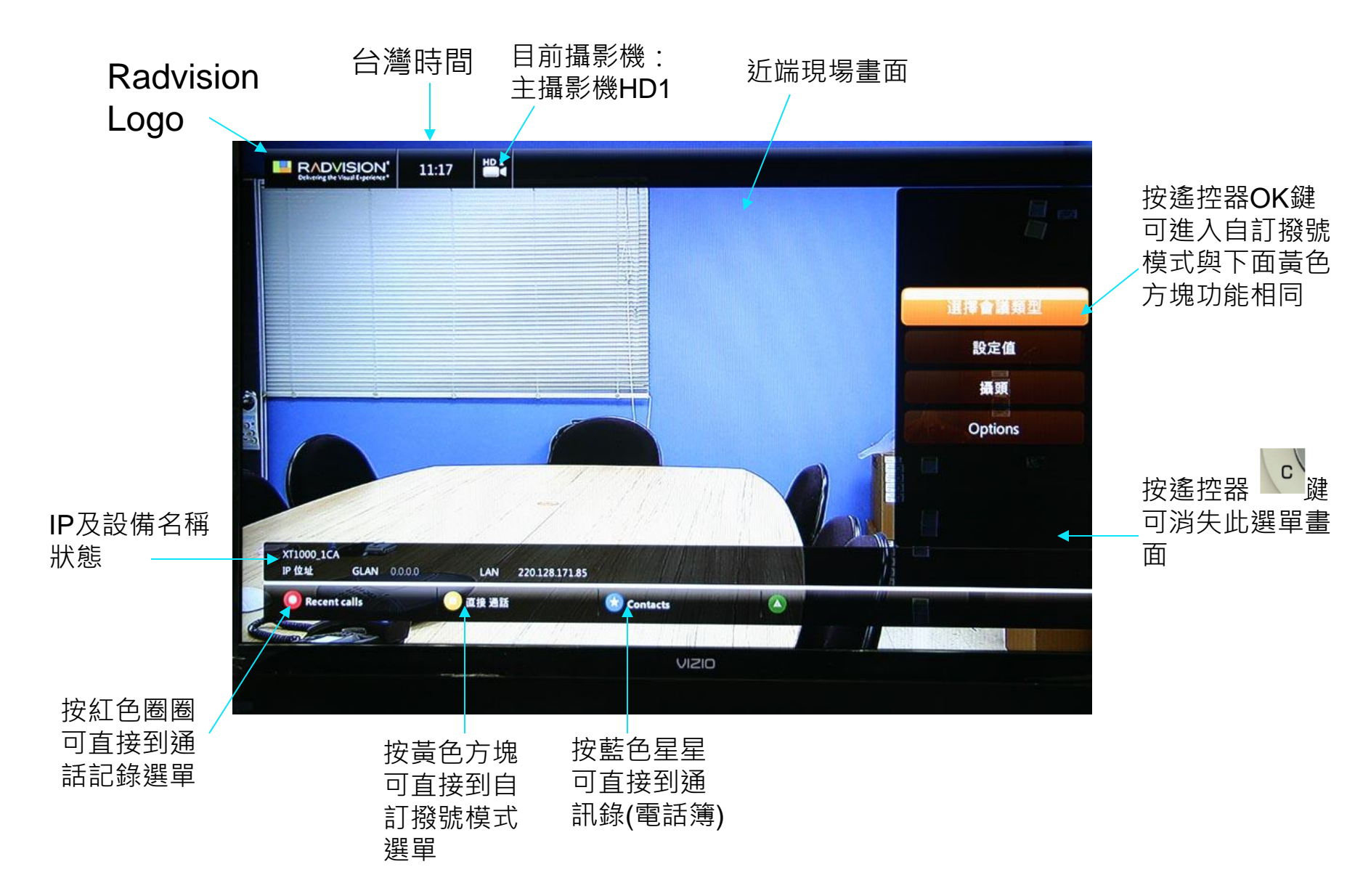

#### XT1000介面-選單畫面-選擇會議類型

基本模式:可使用遙控器的數字鍵輸入 IP位址(H.323)進行手動撥號 進階模式:可使用遙控器的數字鍵輸入 IP位址(H.323)進行手動撥號外,可以選 擇撥號速率以及通話類型,並可瞭解此 連線的影像及聲音協定

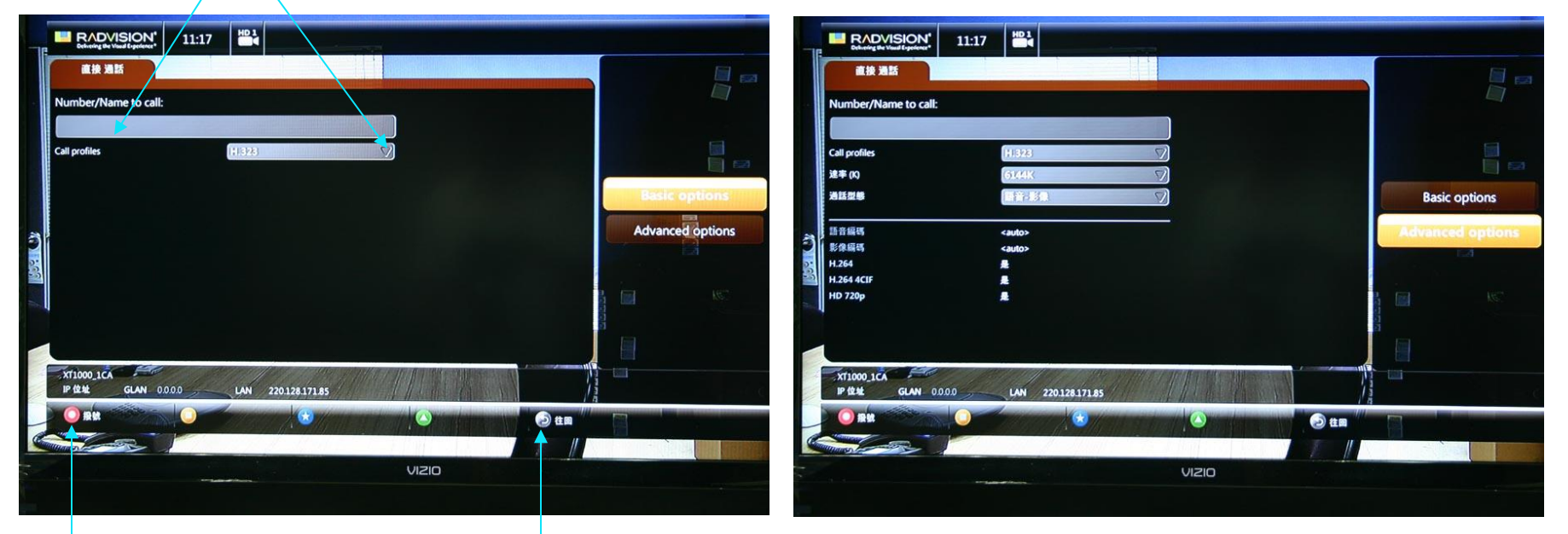

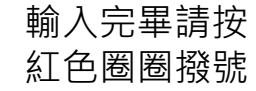

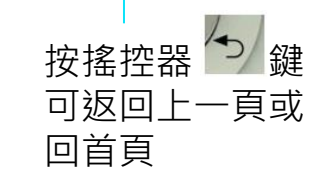

## XT1000介面-選單畫面-選擇會議類型

連線記錄列表 可顯示接收、 撥出、未通等 狀態

可使用遙控器 方向鍵,確認 連線時可按紅 色圈圈即可撥 號

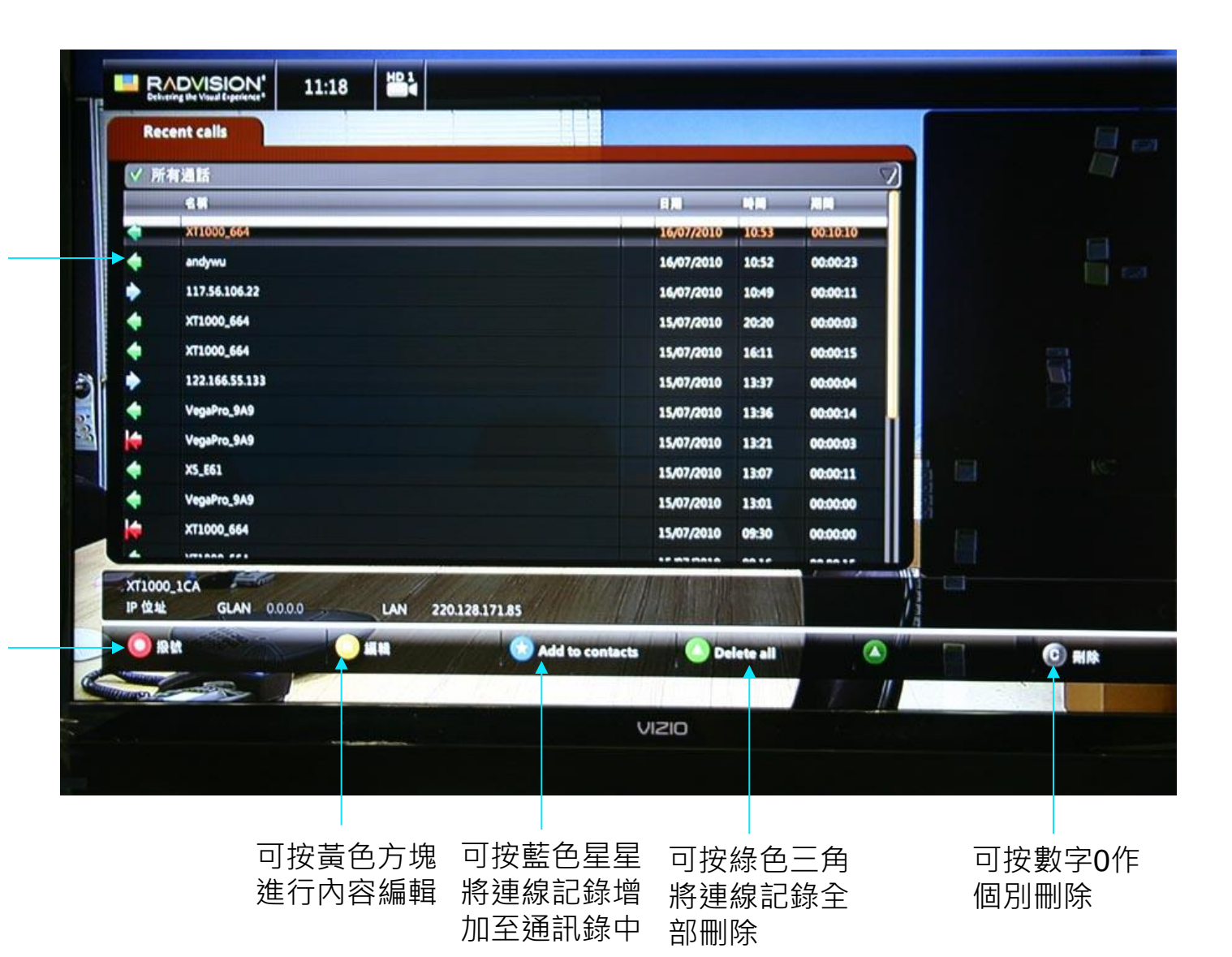

## XT1000介面-選單畫面-攝頭-HD1

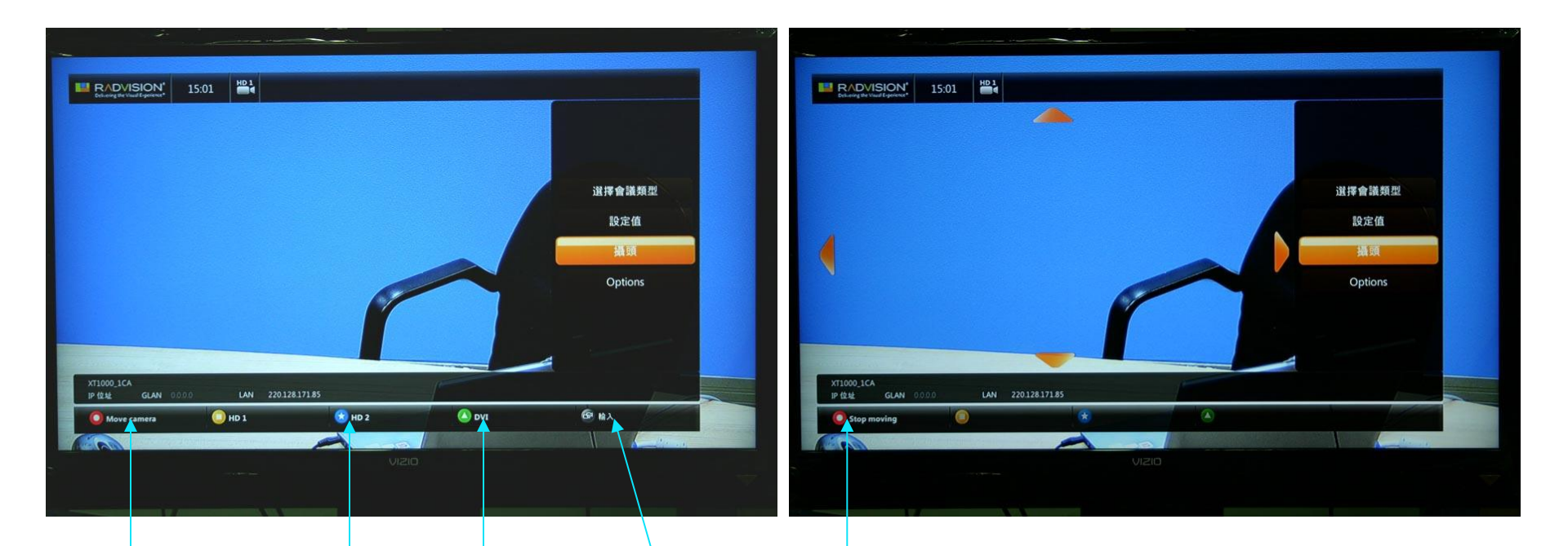

| 預設為HD1 | 如要手動切  | DVI是接  | 可直接按輸    |
|--------|--------|--------|----------|
| 所以可直接  | 換到HD2可 | PC/NB  | 入進行改變    |
| 按紅色圈圈  | 直接按藍色  | 訊號・當按  | 設備會從HD   |
| 來操作攝影  | 星星,確認  | 下綠色三角  | 1->HD2最後 |
| 鏡頭     | 影像正常時  | 時·畫面即  | 是DVI訊號   |
|        | 再按紅色圈  | 變成PC / |          |
|        | 圈來操作攝  | NB·對方  |          |
|        | 影鏡頭    | 無法同時看  |          |
|        |        | 到影像    |          |

#### 簡易撥號連線-使用遙控器

當視訊設備開機後 按下遙控器的 (通訊錄) 然後用方向鍵選擇 所要連線的點,再 按紅色圈圈撥號鍵 即可連線。

| Contacts       (00-24) (010)///////////////////////////////////                                                                                                    | Defineting the Vand Dependence* |                 |         |
|----------------------------------------------------------------------------------------------------|---------------------------------|-----------------|---------|
| (06-2)(010)/       (06-2)(010)/         GRACIOD       (106-2)(010)/         GO1       通路工程政治局         GO1       通路工程政治局         東工       211.79.164.99       FL525         東工       211.79.167.19       H.323         中工       61.60.84.242       H.323         南工       117.56.106.242       H.323 | Contacts                        |                 |         |
| 34(210) 4/64(210) (2011)<br>GOL (株本工程政治)<br>・ 末工 211.79.164.99 FL525<br>・ 末工 211.79.167.19 H.323<br>・ 中工 61.60.84.242 H.323<br>・ 南工 117.56.106.242 H.323                                                                                                    |                                 | (i) (i) /       | 5       |
| G01     編除工程政治局       ● 課局     211.79.164.99       ● 東工     211.79.167.19       ● 中工     61.60.84.242       ● 南工     117.56.106.242                                                                                                    | CRIMIN)                         | La real X (m) X | 63.113  |
| 第二         211.79.164.99         H.57.5           ●東工         211.79.167.19         H.323           ●中工         61.60.84.242         H.323           ●南工         117.56.106.242         H.323                                                                                                    | 2                               | <b>G01</b>      | 能除工程改造局 |
| 東工     211.79.167.19     H.323       ● 中工     61.60.84.242     H.323       ● 南工     117.56.106.242     H.323                                                                                                    |                                 | 211.79.164.99   | H.378)  |
| <ul> <li>中工</li> <li>61.60.84.242</li> <li>H.323</li> <li>南工</li> <li>117.56.106.242</li> <li>H.323</li> </ul>                                                                                                    | • *1                            | 211.79.167.19   | H.323   |
| ● 南工 117.56.106.242 H.323                                                                                                    | • <b>#I</b>                     | 61.60.84.242    | H.323   |
|                                                                                                    | <ul> <li>南工</li> </ul>          | 117.56.106.242  | H.323   |
|                                                                                                    |                                 |                 |         |
|                                                                                                    |                                 |                 |         |
|                                                                                                    |                                 |                 |         |
|                                                                                                    |                                 |                 |         |
|                                                                                                    |                                 |                 |         |
|                                                                                                    |                                 |                 |         |
|                                                                                                    |                                 |                 |         |
|                                                                                                    |                                 |                 |         |
|                                                                                                    |                                 |                 |         |
|                                                                                                    |                                 |                 |         |
|                                                                                                    |                                 |                 |         |
|                                                                                                    | 71000 164                       |                 |         |
| XT1000_1CA<br>12 49 4 GLAN 0.000 LAN 0.000                                                                                                    | XT1000_1CA                      | 000 LAN 0.000   |         |

#### 修改IP位置

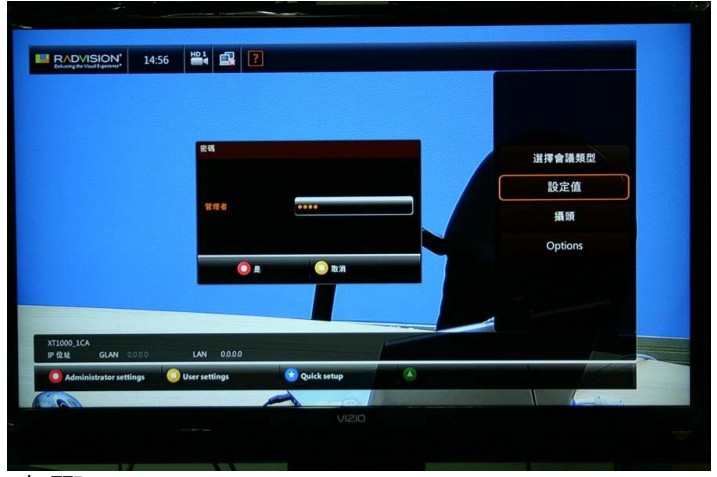

#### 步驟一:

在設定值中輸入密碼即可進入變更設定。

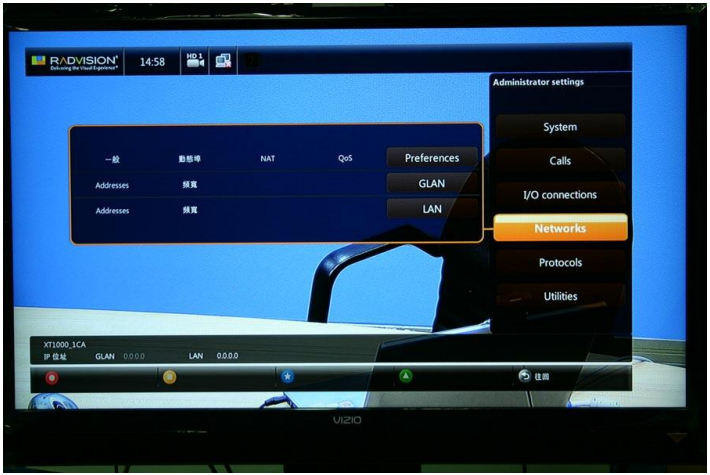

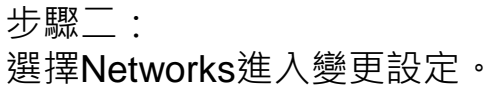

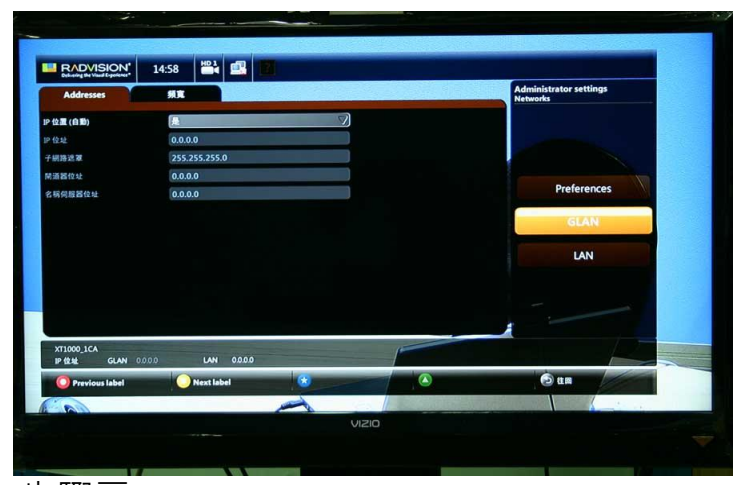

步驟三:

選擇 GLan or Lan 進入修改完畢再按藍色 星星儲存設定才是完成修改IP動作。

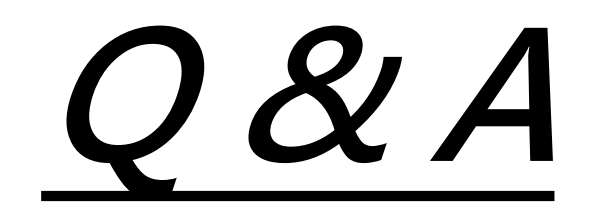